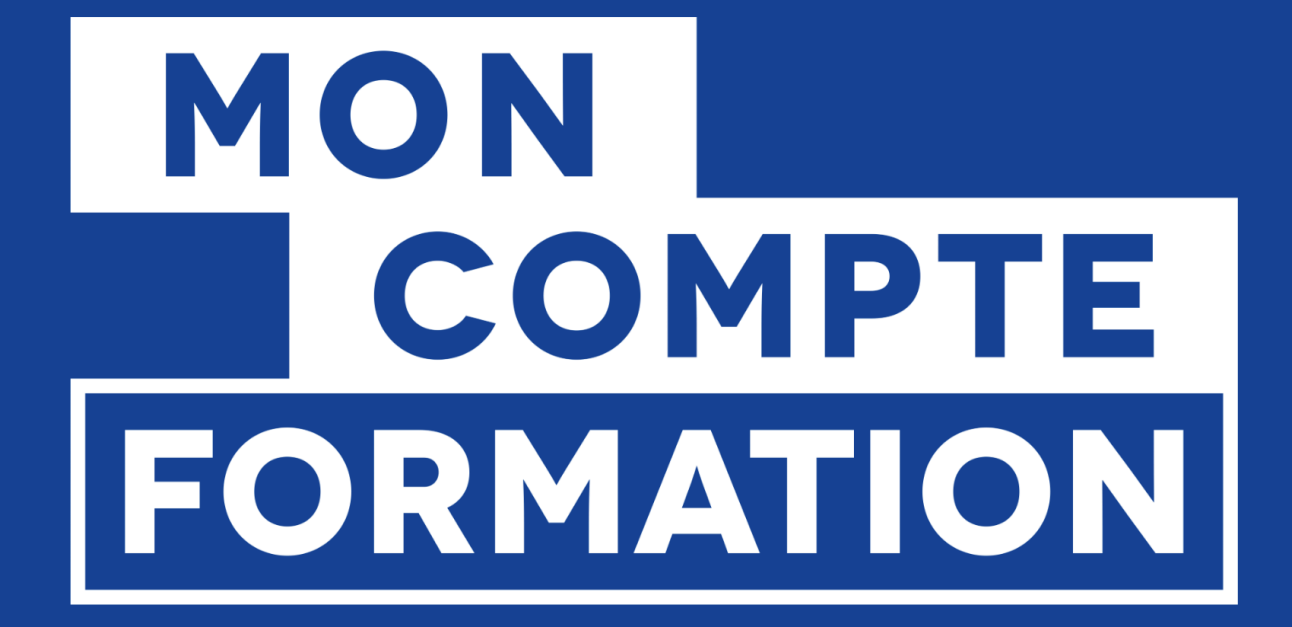

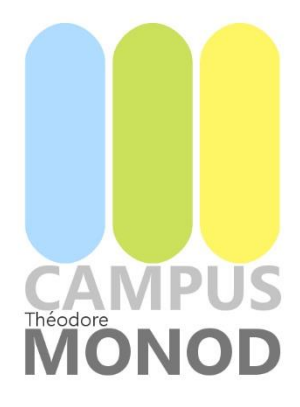

# GUIDE D'UTILISATION MON COMPTE FORMATION

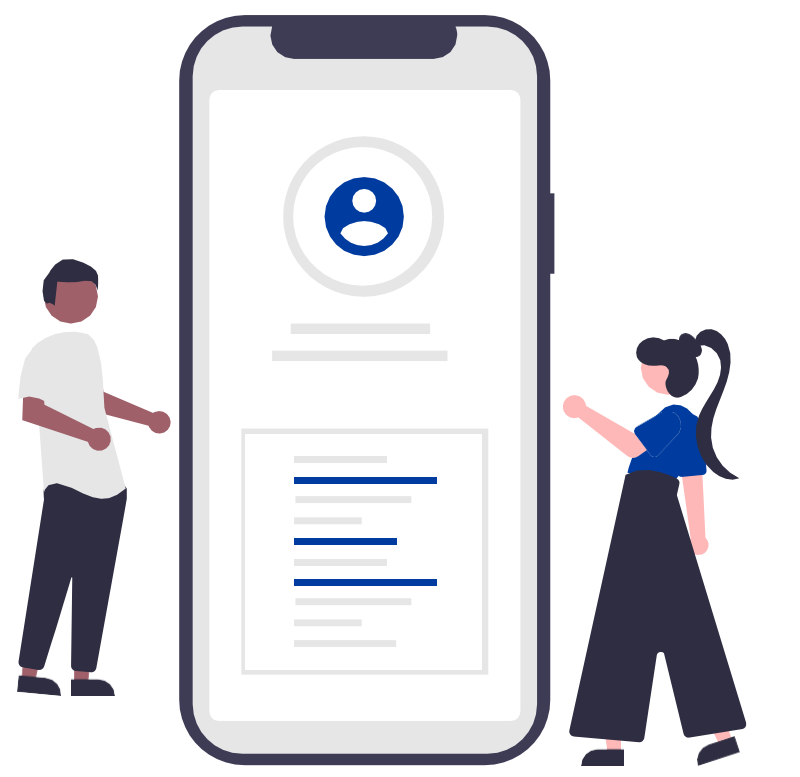

# MES PREMIERS PAS DANS MCF

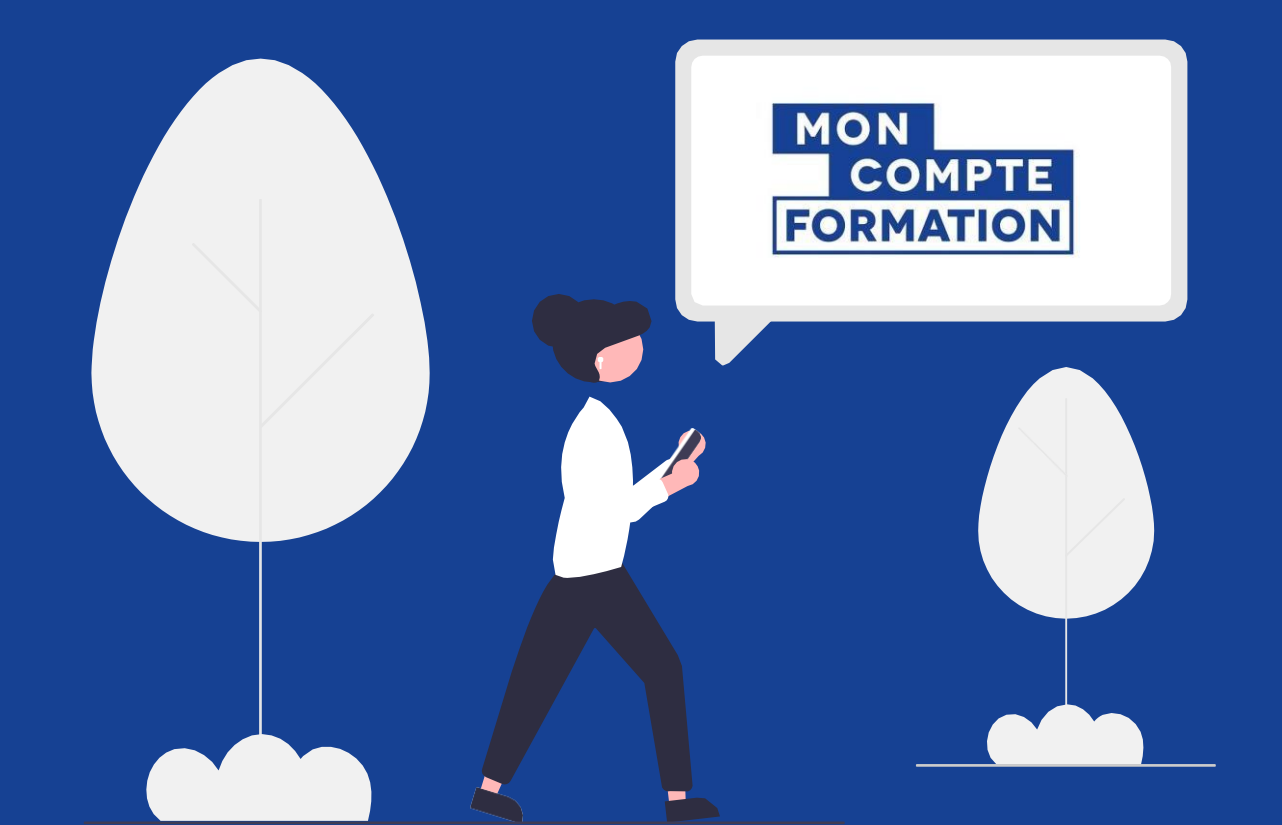

## J'ACTIVE MON COMPTE MCF

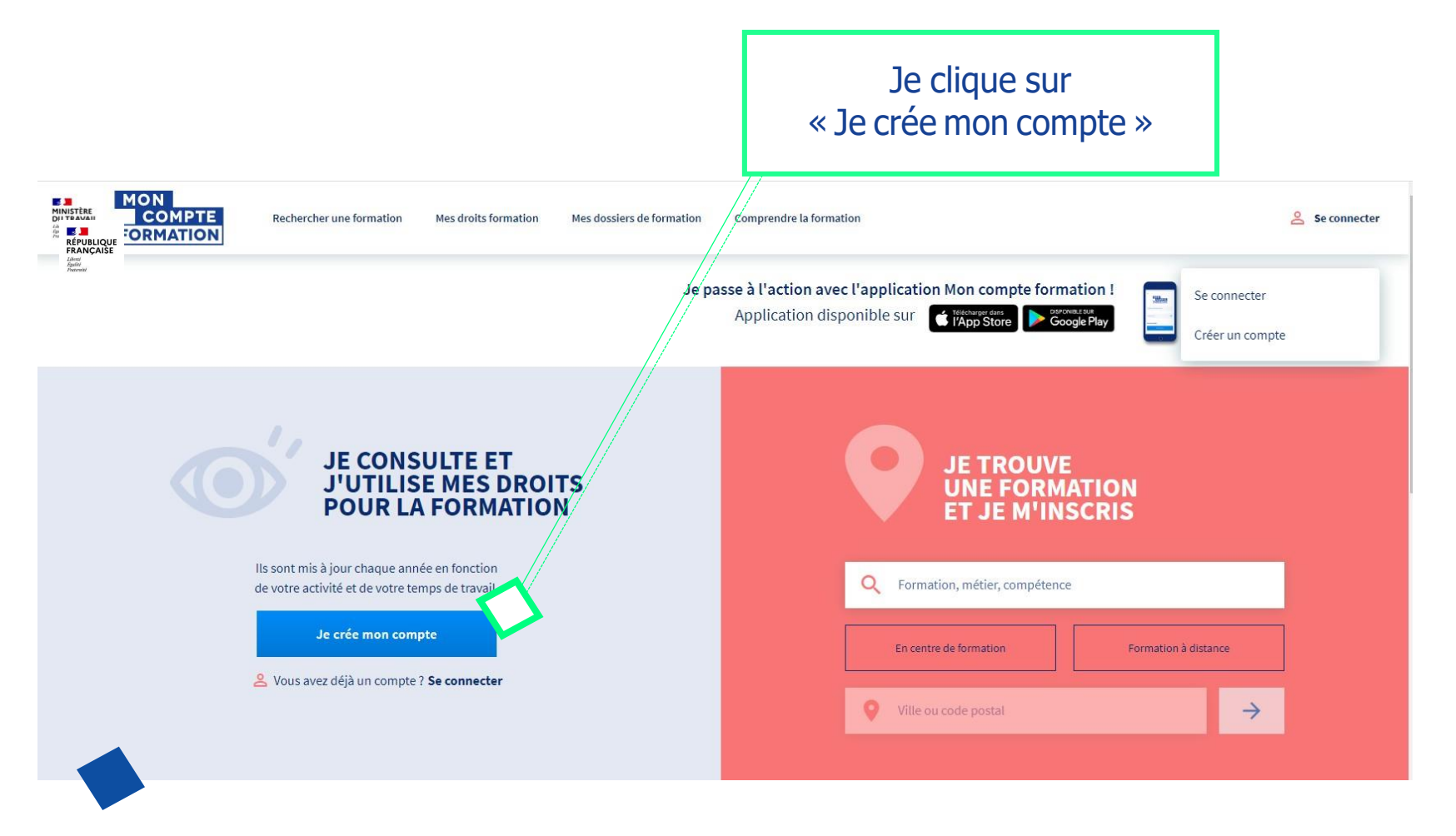

#### **Informations demandées :**

- Nom de naissance
- Numéro de sécurité sociale + clé
- Téléphone fixe et/ou mobile
- Courriel personnel
- Adresse postale
- Mot de passe
- Acceptation des CGU

### **JE ME CONNECTE EN LOCAL**

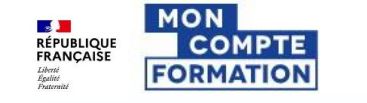

Rechercher une formation

Mes droits formation Mes dossiers de formation

Je clique sur « Se connecter »

Se connecter

#### Me connecter ou créer un compte

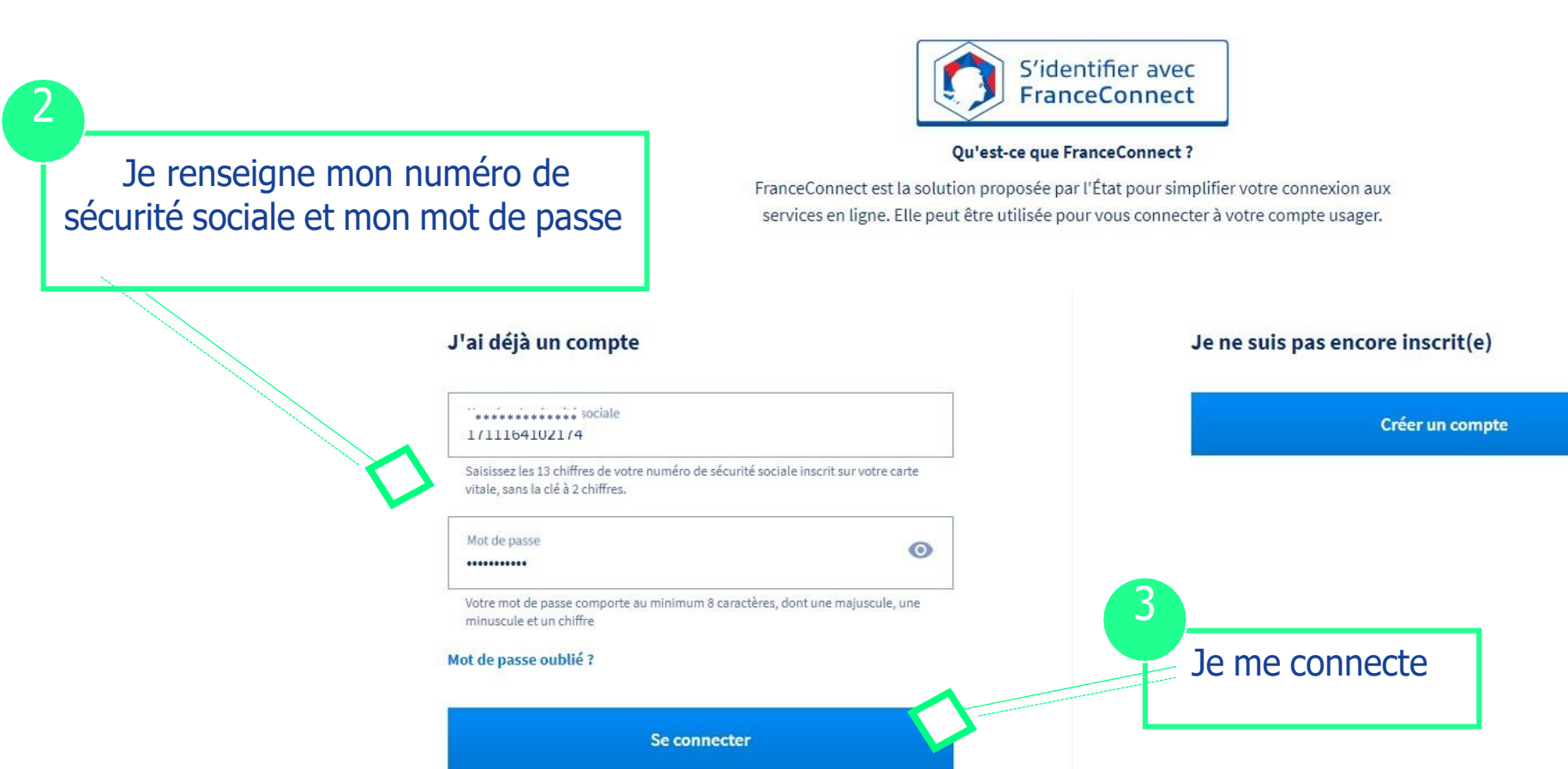

### JE CONSULTE MES DROITS

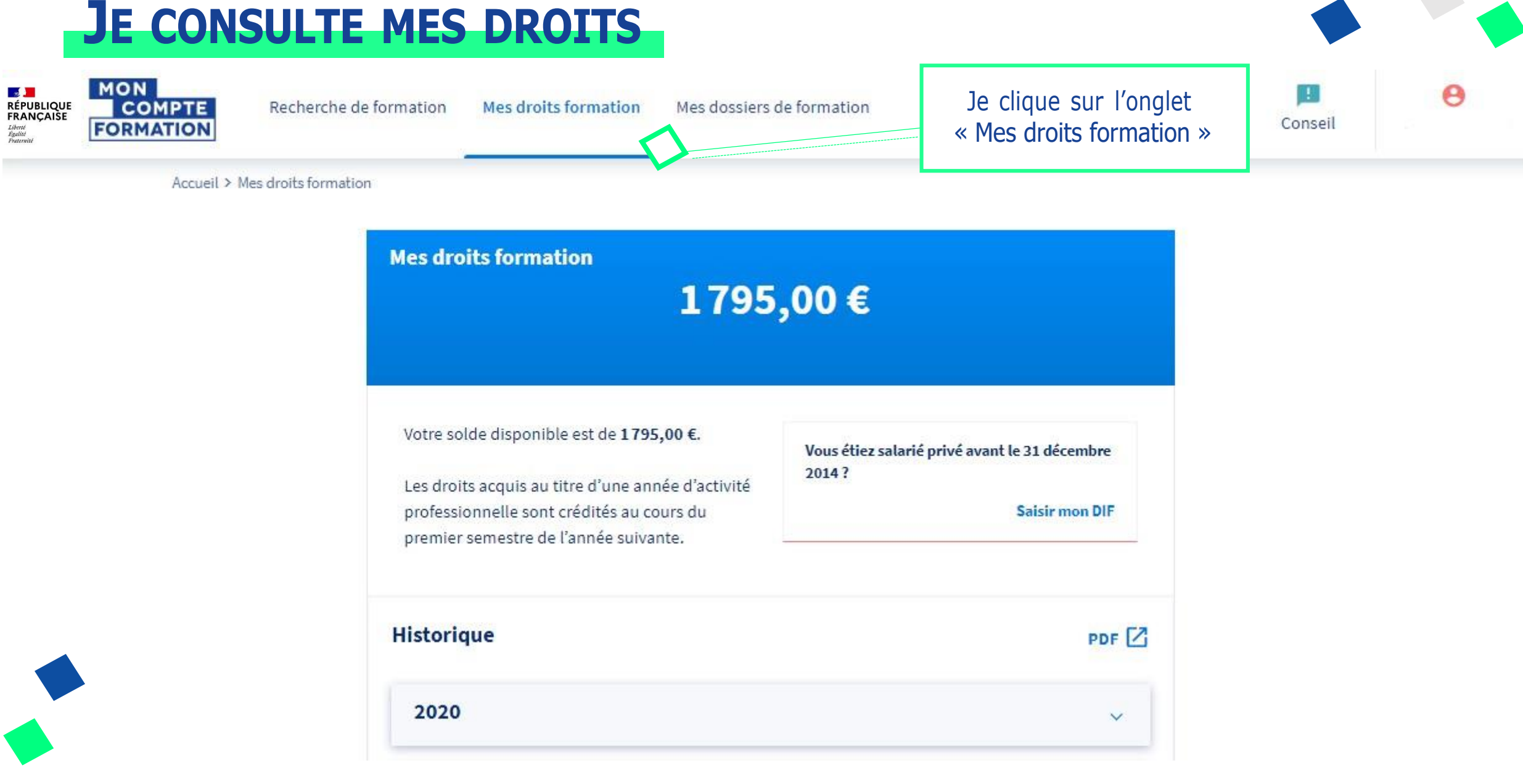

#### **JE RECHERCHE UNE FORMATION**

Je renseigne mes critères dans le moteur de recherche

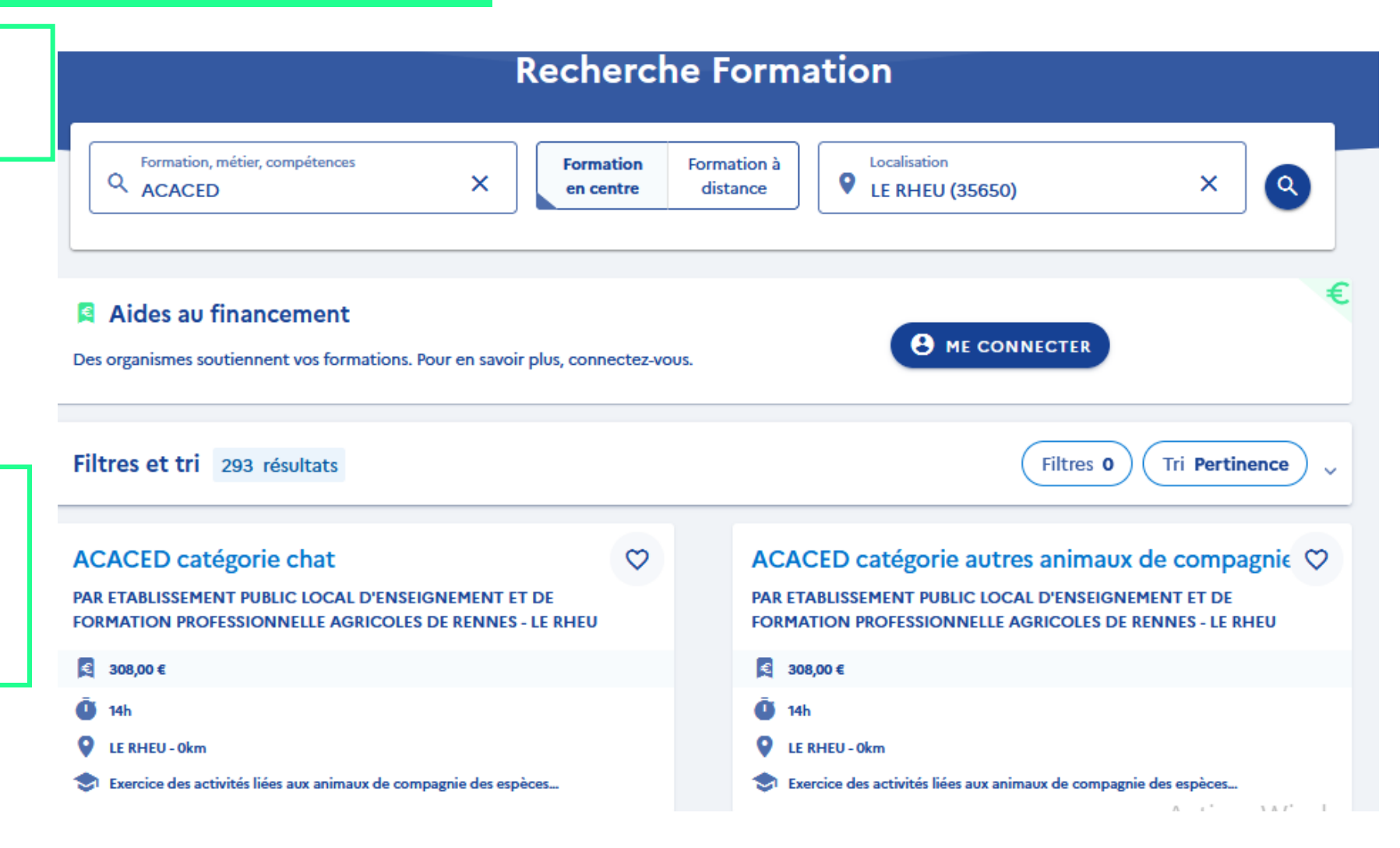

Je choisis la formation correspondant à mes critères (type de catégorie d'animal)

### **JE SELECTIONNE LES DATES**

ACACED: (chien-chat-autres espèces d'animaux domestiques) Formation nécessaire aux personnes exerçant des activités liées aux animaux de compagnie d'espèces domestiques

PAR ETABLISSEMENT PUNUC LOCAL D'ENSEIGNEMENT ET DE FORMATION PROFESSIONNELLE AGRICOLES DE RENNES - LE RHEU

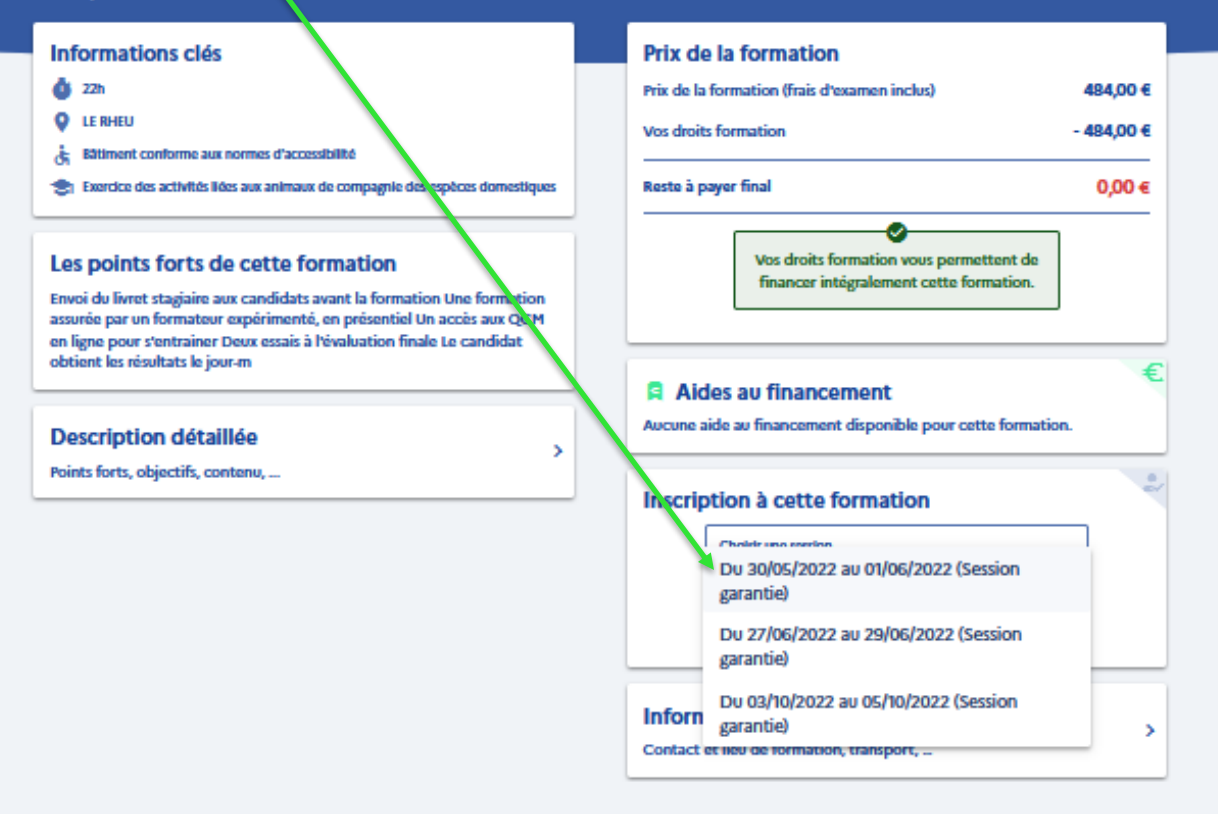

#### JE CREE MON DOSSIER D'INSCRIPTION

Vérifier les informations et envoyer le dossier d'inscription

#### Dossier de formation n°40133864546

Vous créez un dossier pour la formation : ACACED: (chien-chat-autres espèces d'animaux domestiques) Formation nécessaire aux personnes exerçant des activités liées aux animaux de compagnie d'espèces domestiques Du 27/06/2022 au 29/06/2022 à LE RHEU (35650).

Votre demande d'inscription n'a pas encore été envoyée. Vous pouvez la compléter ou la modifier avant de l'envoyer à l'organisme de formation.

#### **JE CONFIRME MON D'INSCRIPTION**

Après avoir reçu le dossier d'inscription, le centre de formation accepte le dossier. Il suffit ensuite de valider l'inscription en cochant la case.

| Prix de la formation                             |            |
|--------------------------------------------------|------------|
|                                                  |            |
| Prix de la formation (frais d'examen non inclus) | 484,00 €   |
| Vos droits formation                             | - 484,00 € |
| Reste à payer                                    | 0,00 €     |

Je confirme mon inscription

Je donne mon accord pour mobiliser les 484,00 € de droits formation pour financer cette formation.

Confirmer mon inscription

Vous disposez d'un délai de rétractation et pouvez annuler votre inscription sans conséquence jusqu'à 7 jours ouvrés avant l'entrée en formation.

EN SAVOIR PLUS